#### SB9D01(1H) 6MB4541H-01

# Nikon

# It Addendum al *Manuale d'uso*

La voce Wi-Fi nel menu impostazioni della fotocamera acquistata presenta una nuova opzione Stabilisci connessione Wi-Fi, che può essere utilizzata per stabilire una connessione Wi-Fi diretta tra la fotocamera e uno smartphone o un tablet (d'ora in poi, "smart device") in cui è in esecuzione l'app SnapBridge.

# L'app SnapBridge

Utilizzare SnapBridge per scaricare immagini o controllare la fotocamera in remoto dallo smart device. Prima di procedere, tenere presente di:

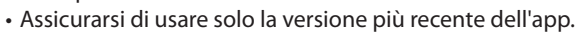

- L'app SnapBridge può essere scaricata da Apple App Store<sup>®</sup> o da Google Play<sup>™</sup>.
- Le informazioni più recenti su SnapBridge sono disponibili sul sito web di Nikon.

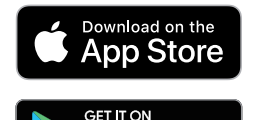

Google Play

 Informazioni sull'utilizzo dell'app sono disponibili tramite la Guida in linea, che può essere visualizzata all'indirizzo:

https://nikonimglib.com/snbr/onlinehelp/it/index.html

## **Connessione diretta alla fotocamera tramite Wi-Fi**

#### Prima della connessione

Prima di procedere:

- Attivare Wi-Fi sullo smart device (per i dettagli, vedere la documentazione fornita con il dispositivo).
- Assicurarsi che le batterie ricaricabili nella fotocamera e nello smart device siano completamente cariche per evitare che i dispositivi si spengano inaspettatamente.
- Controllare che vi sia spazio disponibile sulla card di memoria della fotocamera.

#### **1** Smart device: avviare l'app SnapBridge e toccare Salta.

- · Se l'app è stata avviata in precedenza, la finestra di dialogo non verrà visualizzata; procedere allo step 2.
- Toccando Connettere alla fotocamera viene visualizzata una finestra di accoppiamento Bluetooth. Toccare il pulsante 🗙 nell'angolo in alto a sinistra per tornare alla finestra di benvenuto. Per informazioni sulle connessioni Bluetooth, vedere la Guida in linea.

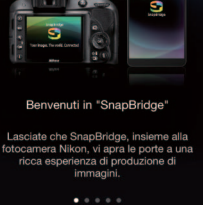

#### 2 Smart device: aprire la scheda 💽 toccare 🔤 e selezionare Modo Wi-Fi.

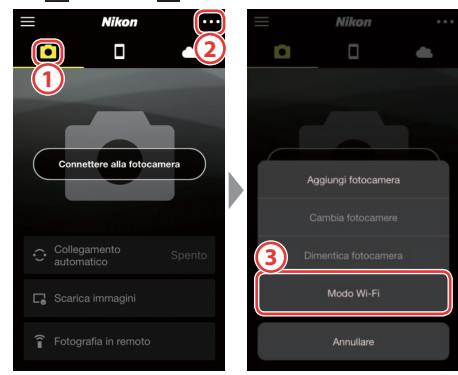

#### Nessuna opzione "Modo Wi-Fi"?

Controllare che l'app SnapBridge sia aggiornata. Se si sta utilizzando la versione più recente e l'opzione Modo Wi-Fi manca ancora, uscire dall'app e confermare che non continui a essere eseguita in background, quindi controllare che il dispositivo sia collegato a Internet e riavviare l'app.

## 3 Smart device: toccare Connessione Wi-Fi quando richiesto.

Lo smart device richiederà di preparare la fotocamera. Accendere la fotocamera e procedere allo step successivo.

\*Non toccare Avanti finché non si è completato lo step 4.

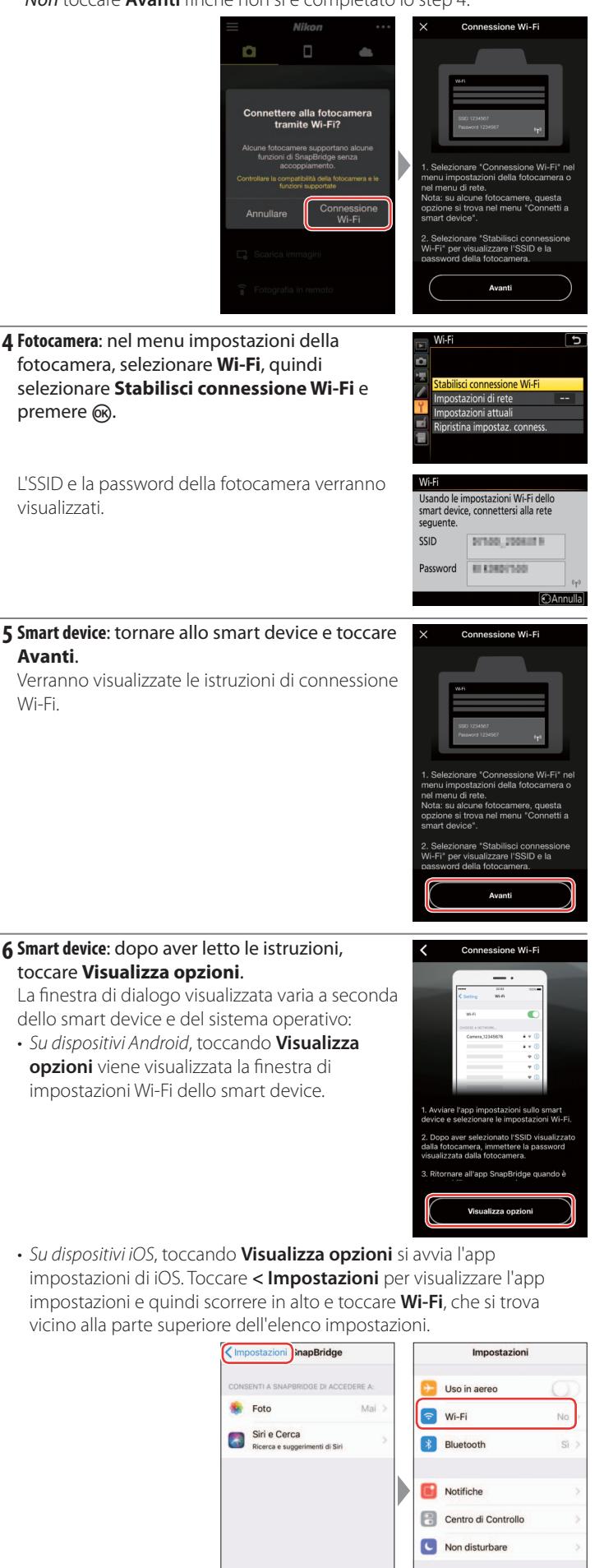

General AA Schermo e luminosità **7** Smart device: selezionare l'SSID visualizzato dalla fotocamera nello step 4 e immettere la password.

A seconda dello smart device e del sistema operativo, i display potrebbero differire da quelli illustrati di seguito.

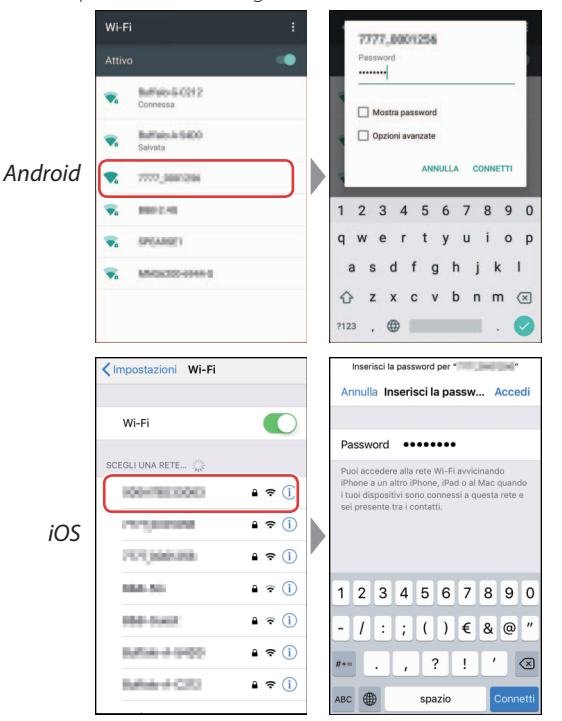

#### **Riconnessione**

A meno che la password non sia stata modificata nel frattempo, non sarà richiesto di immettere la password quando ci si connette alla fotocamera la volta successiva.

#### 8 Smart device: tornare all'app SnapBridge.

Una volta stabilita la connessione Wi-Fi, l'app visualizzerà le opzioni modo Wi-Fi. Vedere la Guida in linea per informazioni sull'utilizzo dell'app SnapBridge.

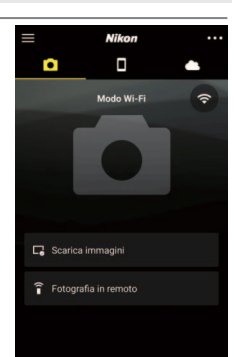

#### Terminare le connessioni Wi-Fi

Per terminare la connessione Wi-Fi, toccare a. Quando l'icona passa a structure de selezionare Uscire dal modo Wi-Fi.

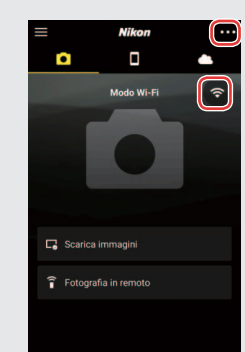

#### Informazioni sui marchi

Apple<sup>®</sup>, App Store<sup>®</sup>, i loghi Apple, iPhone<sup>®</sup>, iPad<sup>®</sup>, iPod touch<sup>®</sup>, Mac, macOS e OS X sono marchi di fabbrica di Apple Inc. registrati negli Stati Uniti e in altri Paesi. Il marchio di fabbrica iPhone è utilizzato su licenza di Aiphone Co., Ltd. Android, Google Play e il logo Google Play sono marchi di fabbrica di Google LLC. Il robot Android è riprodotto o modificato dal lavoro creato e condiviso da Google e utilizzato secondo i termini descritti nella licenza di attribuzione Creative Commons 3.0. IOS è un marchio di fabbrica o un marchio di fabbrica registrato di Cisco Systems, Inc., negli Stati Uniti e/o in altri Paesi e viene usato su licenza.